## 健康を管理する(一覧表示)

概 ヘルシーパスポートで受け取るメール等を一覧で表示します。 表示する種別を選択でき、表示、非表示の指定が出来ます。 要 「条件変更」をクリックし、 公開する種別 条件変更 表示する種別を選択 × 示条件恋望 **把**ヘルシーバスボード 一種別 □ 新着 🙀 家族切替 🗘 設定 ✓お薬の情報 お薬飲んだよ ヘルパス 花子 さん ★ 種別 図 🛛 🔣 😌 年月 なし 公開 なし 条件変更 ✔ 市販薬 ✓×E ✔ 検診情報 ✔ すべて 認証キ 並び替え ④日付(隆順) 〇日付(昇順) / 編集する 🔓 公開 🛛 🔽 🔽 記録日 2018年11月28日 🦳 🎇 今日の天気 🛄 処方せん送信 11 年月 なし 💙 年 なし 💙 月 今日は終日雨でした 詳しく見る 😑 お薬手帳 を見る 手帳に 記録する 調剤日 2018年11月08日 😬 健康を 管理する 調べる その他 2次元バーコード 薬局イオンタウン お知らせ 詳しく見る 👝 「e 薬Link (イークスリング) 」は、(公社) 日本薬剤師会が提供する、異なる電子お楽手帳サービス間の情報を相互閲覧できる していたいのです。 調剤日 2018年09月28日 💦 ┌ 公開 2次元バーコード 薬局 なし  $\sim$ をタップすると、 詳しく見る なし 0 左のポップアッ < 公開 プを表示。 非公開 服薬の管理 調剤日 2018年09月22日 😤 10服薬カレンダー なし ・・指定しない 公開 ・・公開指定したもの のお薬飲んだよ のみ一覧表示。 非公開・・公開指定していない √服薬アラーム ものを一覧表示。 ●予定 「詳しく見る」をクリック ※次ページ参照 健康の管理 お薬の情報 🔒 2 ❤️健康管理 (本) 調剤日:2018年11月08日(木) 登録情報の管理 2次元パーコード ■一覧表示 医療機関 2018年11月08日(木) 17:51取込 お薬の用法・用量 ✓ 家族へ公開 アイミクス配合錠LD 一覧表示する条件の 1錠 朝食後 削除ボタンクリックし、 OKをタップすると削除。 プロテカジン錠10 10mg 確認 剤除します。よろしいですか? 1542 - 2005 ✓ OK